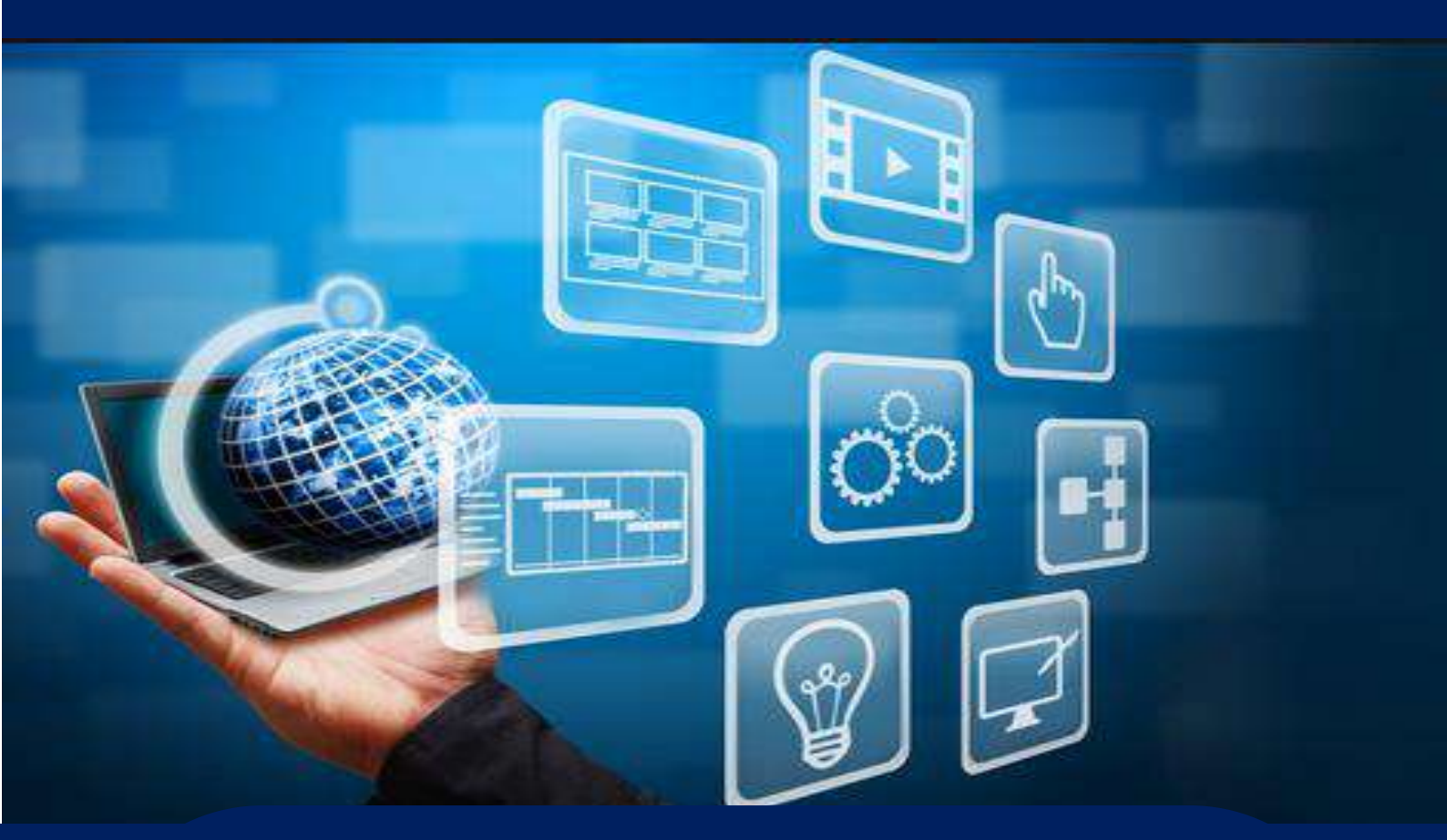

# INSTRUCTIVO SISTEMA INC FASE I

# SUBSECRETARÍA DE MERITOCRACIA Y DESARROLLO DEL TALENTO HUMANO

DIRECCIÓN DE EVALUACIÓN DEL DESEMPEÑO, CAPACITACIÓN Y DESARROLLO DEL TALENTO HUMANO

Este documento te guiará en cómo cargar la información de los servidores públicos en el Sistema INC, así como en la aplicación de la encuesta para identificar las necesidades de capacitación. También te ayudará a monitorear el proceso y a generar reportes.

Elaborado: Diciembre 2017 Actualizado: Enero 2025 Responsable: Enrique Cruz

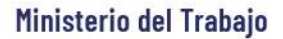

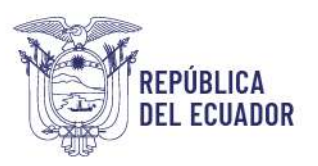

| 1. INTRODUCCIÓN                                                                                 | _ 3  |
|-------------------------------------------------------------------------------------------------|------|
| 2. OBJETIVO                                                                                     | _ 3  |
| 3. PERIODOS DE REFERENCIA                                                                       | _ 3  |
| 4. COBERTURA                                                                                    | _ 3  |
| 5. PROCEDIMIENTO PARA ACCEDER AL SISTEMA INC - PERFIL TALENTO HUMANO                            | _4   |
| 5.1. Ingreso                                                                                    | 4    |
| 5.1.1. Registro de claves                                                                       | _ 6  |
| 6. PROCEDIMIENTO PARA CARGAR INFORMACIÓN                                                        | _ 7  |
| 6.1. Descarga del Archivo Modelo:                                                               | _ 8  |
| 6.2. Elaboración del archivo modelo:                                                            | _ 8  |
| 6.2.1. Campos que componen la estructura del archivo modelo                                     | 9    |
| 6.2.2. Campo: Información de la Institución                                                     | _ 9  |
| 6.2.3. Campo: Información del Servidor (Personal)                                               | _ 10 |
| 6.2.4. Campo: Información del Servidor (Ocupacional)                                            | _11  |
| 6.3. Subir base de datos al sistema INC                                                         | 12   |
| 7. MONITOREO A LA APLICACIÓN DE LA ENCUESTA DE IDENTIFICACIÓN DE<br>NECESIDADES DE CAPACITACIÓN | 14   |
| 8. APLICACIÓN DE LA ENCUESTA (PERFIL ENCUESTADO)                                                | 17   |
| 8.1. Ingreso                                                                                    | 17   |
| 8.2. Cambio de contraseña                                                                       | 18   |
| 8.3. Ingreso con la nueva contraseña                                                            | 19   |
| 8.4. Encuesta                                                                                   | 19   |
| 9. RESTITUCIÓN DE CONTRASEÑA                                                                    | 22   |
| 10. REPORTES                                                                                    | 25   |
| 10.1. Reportes de cobertura de aplicación de la encuesta                                        | 25   |
| 11. CIERRE DEL INSTRUCTIVO                                                                      | 27   |

#### **ÍNDICE DE ÍCONOS**

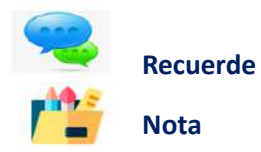

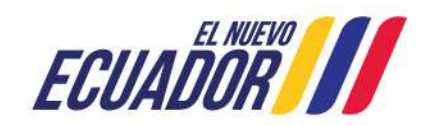

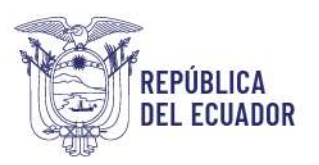

# 1. INTRODUCCIÓN

#### Bienvenido a este instructivo

El Ministerio del Trabajo y el Servicio Ecuatoriano de Capacitación Profesional-SECAP, desarrollaron la "Guía metodológica para la identificación de necesidades de capacitación, elaboración de los reportes del plan anual institucional de capacitación y su ejecución, para el sector público", la misma que tiene como objetivo "Institucionalizar la metodología de identificación de necesidades de capacitación en todas las UATH del sector público, como insumo para la elaboración de los planes anuales de capacitación institucional."

En este sentido, se creó el sistema para la Identificación de Necesidades de Capacitación, "Sistema INC", que se estructura en cuatro fases y está diseñado para responder de una manera sistemática y metodológica a la gestión de la capacitación del sector público. En la primera fase se aplica una encuesta para identificar necesidades de capacitación, lo que requiere contar con una base de datos que contenga información relevante sobre los servidores de cada institución y subir esta información para así en la segunda fase, generar los reportes del plan anual institucional de capacitación, en función a los parámetros y lineamientos que se establecen en el presente instructivo.

Además, este documento incluye orientaciones para que las UATH puedan monitorear la aplicación de la encuesta, asegurando así un proceso efectivo y organizado. Esperamos que este instructivo sea útil dentro del proceso de identificación de necesidades de capacitación año 2025, el cual permitirá contribuir al desarrollo profesional de todos los servidores públicos

# 2. OBJETIVO

Este instructivo tiene como propósito ayudar a las Unidades Administrativas de Talento Humano a manejar de manera efectiva el sistema tecnológico INC en sus dos primeras fases. A través de las directrices impartidas, buscamos que puedan elaborar y gestionar la base de datos de los servidores públicos, cargar la información al sistema de forma sencilla y monitorear la aplicación de las encuestas realizadas.

# 3. PERIODOS DE REFERENCIA

La base de datos deberá ser actualizada en función al distributivo institucional.

# 4. COBERTURA

La información que ingresen las UATH debe ser <u>consolidada a nivel nacional</u>, previo a cargar en la plataforma, debe asegurarse de que están incluidos los niveles de desconcentración (territorio), no

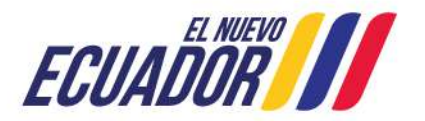

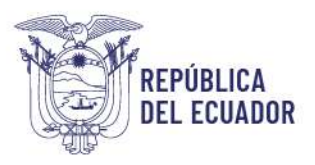

se puede subir información parcial, por ejemplo: La UATH de planta central del Ministerio del Trabajo, es la encargada de consolidar la información de las direcciones regionales, y deberá subir la base de datos del total de servidores del Ministerio del Trabajo.

# 5. PROCEDIMIENTO PARA ACCEDER AL SISTEMA INC - PERFIL TALENTO HUMANO

La persona designada de cada UATH deberá acceder a la plataforma de la siguiente manera:

# 5.1. Ingreso

#### Utilizar navegador de internet: Mozilla Firefox

- Ingrese en la página web del MDT: http://www.trabajo.gob.ec/
- Identificar el apartado "Temas importantes".
- Seleccionar la opción "Sistemas Meritocracia".

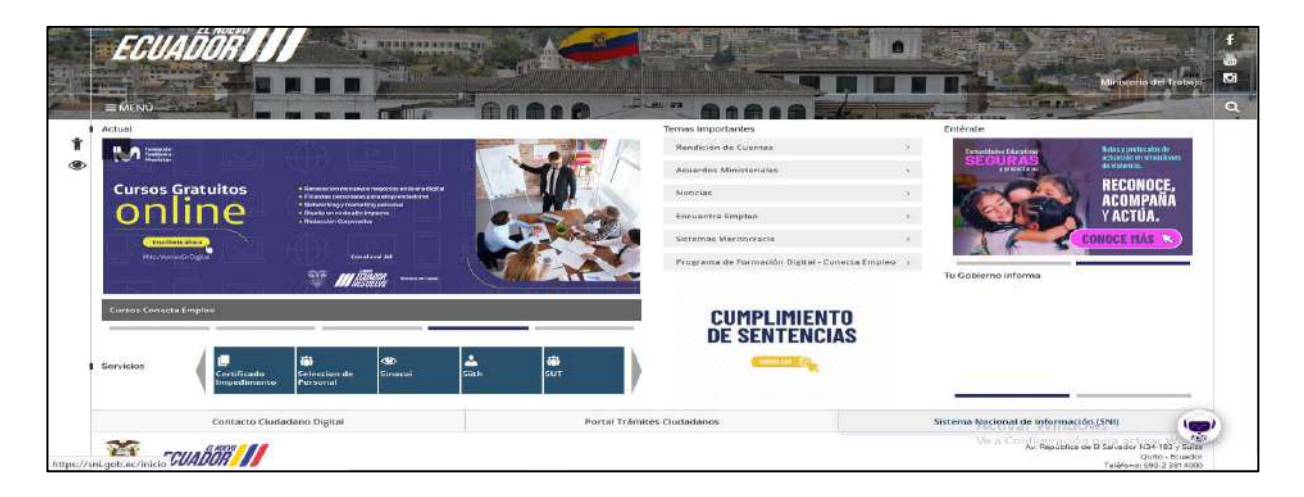

• Seleccione Capacitación.

| Sistemas Meritocracia |                                                                                                    |
|-----------------------|----------------------------------------------------------------------------------------------------|
|                       | CAPACITACIÓN<br>MERITOCRACIA Y VINCULACIÓN DEL TALENTO HUMANO<br>EVALUACIÓN DEL DESEMPEÑO<br>AUTORIZACIONES LABORALES |

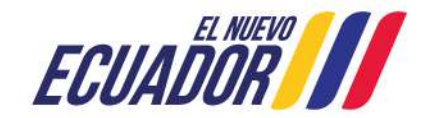

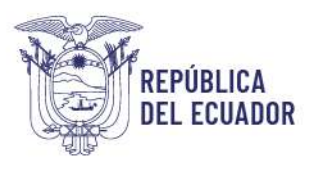

#### • Seleccionar "Capacitación "

| Ministerio del Trabajo > Sin categoría > Capacitación                                                                                                    |
|----------------------------------------------------------------------------------------------------|
| Capacitación                                                                                                    |
| El objetivo de la capacitación es establecer los mecanismos normativos y técnicos que permitan a las UATH de las instituciones públicas planificar,<br>organizar, ejecutar, evaluar y mejorar los programas de formación y capacitación, orientados a adquirir, desarrollar y potencializar los conocimientos,<br>destrezas, habilidades y actitudes de las y los servidores públicos para el ejercicio de sus puestos de trabajo. |
| A través del diseño, aplicación de herramientas técnicas y una metodología estandarizada para identificar necesidades de capacitación INC que<br>permita desarrollar el plan anual de capacitación institucional y evaluar el mismo.                                                                                                    |
| Referencia: Norma Técnica del Subsistema de Formación y Capacitación – Art. 1                                                                                                    |
| Norma Técnica       Plan Nacional de Formación y Capacitación para el sector público       Metodologías         Formatos y Formularios       Catálogo de Buenas Prácticas de Capacitación para el Servicio Público       Sistema INC         Herramientas       Preguntas frecuentes       Image: Catálogo de Buenas Prácticas de Capacitación para el Servicio Público                                                            |

• Se mostrará la siguiente página, donde deberá seleccionar Sistema INC.

| ¥ | Ministerio del Trabajo > Sin categoría > Sistema INC e Instructivos |
|---|---------------------------------------------------------------------|
| ۲ | Sistema INC e Instructivos                                          |
|   | Link de acceso                                                      |

• Se desplegará la siguiente pantalla:

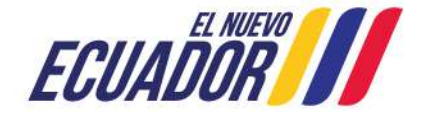

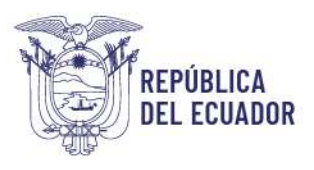

| Ministerio del Trabajo                                                                                                    |                                             | Sistema de Identificación<br>de Necesidades de<br>Capacitación |
|----------------------------------------------------------------------------------------------------|---------------------------------------------|----------------------------------------------------------------|
| Bienvenido, por fav                                                                                                    | or ingrese los datos requeri                | dos                                                            |
| Usuario:<br>Contraseña<br>Perfit<br>Plan de capacitación institucional, Año:<br><u>Instructivo Fase 1 - Sistema INC</u><br>Instructivo Fase 2 - Sistema INC<br>Instructivo Fase 3 - Sistema INC | (cédula<br>contraseña<br>v<br>Continuar >>) | ¿ <u>Olvidó su contraseña?</u>                                 |
| Politica para el Tra                                                                                                    | tamiento de Datos Personal                  | es<br>el Trabajo                                               |

Es necesario, bajar el documento completo de la Guía Metodológica INC para que conozca todo el proceso metodológico para la Identificación de Necesidades de Capacitación, Elaboración de los Reportes del Plan Anual Institucional de Capacitación y su Ejecución.

# 5.1.1. Registro de claves

En esta opción deberá ingresar el usuario y contraseña tal como se detalla a continuación:

- **Usuario:** correo electrónico institucional, correspondiente al director/a de la Unidad de Administración del Talento Humano.
- Contraseña: distributivo (sin mayúsculas).
- Perfil: TALENTO HUMANO.
- Plan de capacitación Institucional, Año: 2025

En el caso que delegue a algún analista, debe seguir manteniendo el mismo usuario del Director, pero en el caso que el Director/a ya no trabaje en la institución deberá solicitar el cambio de usuario a <u>capacitacion@trabajo.gob.ec</u> o <u>sistemainc@trabajo.gob.ec</u>.

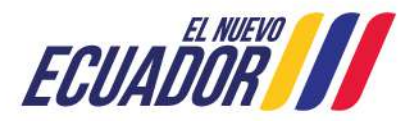

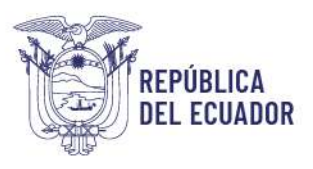

| //// Ministerio del Trabajo              |                                | Sistema de Identificación<br>de Necesidades de<br>Capacitación |
|------------------------------------------|--------------------------------|----------------------------------------------------------------|
| Bienvenido, por favo                     | or ingrese los datos requerido | s                                                              |
| Usuario:                                 | darwin_cruz@trabajo.gob.ec     |                                                                |
| Contraseña:                              | •••••                          |                                                                |
| Perfil:                                  | TALENTO HUMANO V               |                                                                |
| Plan de capacitación institucional, Año: | 2025 🗸                         |                                                                |
|                                          | Continuar >>                   | : Olvidó su contraseña?                                        |
| Instructivo Fase 1 - Sistema INC         |                                | Convito Su contrasena:                                         |
| Instructivo Fase 2 - Sistema INC         |                                |                                                                |
| Instructivo Fase 3 - Sistema INC         |                                |                                                                |
| Política para el Tra                     | tamiento de Datos Personales   |                                                                |

#### Para continuar:

Cambie la contraseña, la misma que deberá contener caracteres alfanuméricos (letras y números).

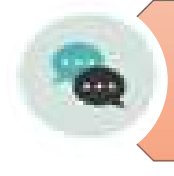

Memorizar esa nueva contraseña. Recuerde que la misma servirá para durante los próximos años.

Si olvida la contraseña, podrá hacer uso de la opción **"Olvidó su contraseña"**, opción que se encuentra disponible al final de la pantalla de ingreso del aplicativo.

Una vez que accedió al sistema, como primer paso la UATH debe elaborar la base de datos de los servidores de la institución y subir al sistema INC.

# 6. PROCEDIMIENTO PARA CARGAR INFORMACIÓN

Se debe elaborar una base de datos en el formato EXCEL "archivo modelo" que se encuentra en el aplicativo, con la información de los servidores públicos de su institución, teniendo como referencia el distributivo de personal de su institución.

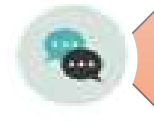

La responsabilidad de elaborar la base y verificar su contenido, es de la UATH institucional.

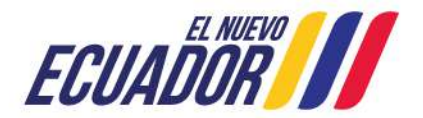

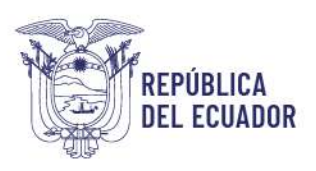

# 6.1. Descarga del Archivo Modelo:

Para la descarga del archivo modelo se debe seguir los siguientes pasos:

- Seleccione "Identificación".
- Posteriormente "subir distributivo".
- Y finalmente de clic en "descargar el archivo modelo" para disponer del formato en Excel.

| ECUADOR // Vinistario del Trabajo                                                                                  | SISTEMA PARA LA IDENTIF<br>Anual institucional de | TIFICACIÓN DE NECESIDADES DE CAPACITACIÓN, ELABORACIÓN DE LOS REPORTES DEL PLAN<br>De capacitación y su ejecución, para el sector público |  |  |  |  |  |  |  |  |
|----------------------------------------------------------------------------------------------------|---------------------------------------------------|----------------------------------------------------------------------------------------------------|--|--|--|--|--|--|--|--|
|                                                                                                    | 1                                                 | . ENCUESTA INC - FASE CARGA DISTRIBUTIVO                                                                                                  |  |  |  |  |  |  |  |  |
| Usuario:                                                                                                    | DARWIN CRUZ                                       | Perfit TALENTO HUMANO - 2025                                                                                                    |  |  |  |  |  |  |  |  |
| IDENTIFICACIÓN PLANIFICACIÓN EJEC                                                                                  | UCIÓN EVALUACIÓN                                  | Cerrar sesión                                                                                                    |  |  |  |  |  |  |  |  |
| Por favor, subir la base de datos de los servidores de su institución en formato xlsx, descargue el Archivo Modelo |                                                   |                                                                                                    |  |  |  |  |  |  |  |  |
| Seleccione el archivo a subir: Examinar No se ha seleccionado ningún archivo. Subir archivo                        |                                                   |                                                                                                    |  |  |  |  |  |  |  |  |

#### Automáticamente aparecerá el formato en Excel del archivo modelo que se muestra a continuación:

| Pais    | Provincia | Ciudad (Cantón) | Tipo de<br>documento de<br>identificación | Número de<br>documento de<br>identificación | Nombre<br>completo del<br>servidor | Fecha de<br>nacimiento | Sexo  | Régimen laboral | Modalidad<br>laboral | Grupo<br>ocupacional  | Denominación<br>del puesto                | Nivel de<br>desconcentración | Correo electrónico institucional |
|---------|-----------|-----------------|-------------------------------------------|---------------------------------------------|------------------------------------|------------------------|-------|-----------------|----------------------|-----------------------|-------------------------------------------|------------------------------|----------------------------------|
| ECUADOR | PICHINCHA | QUITO           | CEDULA                                    | 1716219850                                  | ARELLANO<br>HARO ERIKA<br>XIMENA   | 7/6/1983               | MUJER | LOSEP           | CONTRATO             | SERVIDOR<br>PUBLICO 4 | ANALISTA<br>JUNIOR DE<br>CAPACITACI<br>ON | PLANTA<br>CENTRAL            | erika_arellano@trabajo.gob.ec    |

# 6.2. Elaboración del archivo modelo:

Para la elaboración de la base de datos (modelo) se debe tomar en cuenta que:

- La base de datos se debe estructurar a nivel de Direcciones, la información debe ser consolidada a nivel nacional.
- La base contiene información de:
  - a) La institución;
  - b) Personal del servidor; y,
  - c) Ocupacional del servidor.

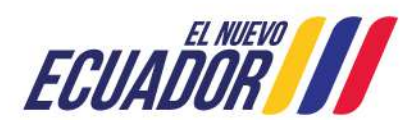

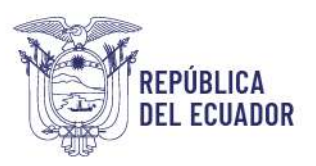

| INFORMACIÓN DE LA INSTITUCIÓN INFORM |                                    |      |           |                 | rmación de                                | CIÓN DEL SERVIDOR (PERSONAL)                |                                    |                        | INFORMACIÓN DEL SERVIDOR (OCUPACIONAL) |                 |                      |                      |                            |                              |                                  |
|--------------------------------------|------------------------------------|------|-----------|-----------------|-------------------------------------------|---------------------------------------------|------------------------------------|------------------------|----------------------------------------|-----------------|----------------------|----------------------|----------------------------|------------------------------|----------------------------------|
| Institución                          | Unidad/Dirección<br>administrativa | Pais | Provincia | Ciudad (Cantón) | Tipo de<br>documento de<br>identificación | Número de<br>documento de<br>identificación | Nombre<br>completo del<br>servidor | Fecha de<br>nacimiento | Sexo                                   | Régimen laboral | Modalidad<br>laboral | Grupo<br>ocupacional | Denominación<br>del puesto | Nivel de<br>desconcentración | Correo electrónico institucional |

- La base de datos debe mantener todos los campos anteriormente señalados llenos y en el orden especificado.
- Cada fila constituye un registro, es decir, un servidor público.
- El nombre de la institución debe estar completo, no utilizar siglas.
- Toda la información debe ser llenada con letra mayúscula, sin tildes, excepto el correo electrónico (minúsculas).
- El número de la cédula o del pasaporte no debe contener rayas, espacios ni guiones, en la columna cédula todos los registros deben tener 10 dígitos y estar en formato texto.

| Institución                                                              | Utidad Dirección<br>administrativa   | Pais    | Provincia | Cindad (Cantón) | Tipo de<br>documento de<br>identificación | Número de<br>documento de<br>identificación | Nombre<br>completo del<br>servidor      | Fecha de<br>nacimiento | Sexo   | Régimen laboral | Modalidad<br>laboral | Grupo<br>ocupacional  | Denominación<br>del puesto | Nivel de<br>desconcentración | Correo electrónico institucional |
|--------------------------------------------------------------------------|--------------------------------------|---------|-----------|-----------------|-------------------------------------------|---------------------------------------------|-----------------------------------------|------------------------|--------|-----------------|----------------------|-----------------------|----------------------------|------------------------------|----------------------------------|
| MINISTERIO<br>DE<br>RELACIONES<br>EXTERIORES<br>Y<br>MOVILIDAD<br>HUMANA | COORDINACIÓ<br>N ZONAL 9<br>QUITO    | Ecuador | PICHINCHA | QUITO           | CEDULA                                    | 603415662                                   | ARGUELLO<br>REINOSO<br>JORGE<br>ERNESTO | 18/7/1986              | HOMBRE | LOSEP           | NOMBRAMIE<br>NTO     | SERVIDOR<br>PUBLICO 4 | ANALISTA                   | PLANTA<br>CENTRAL            | jarguello@mmree.gob.ec           |
| MINISTERIO<br>DE<br>RELACIONES<br>EXTERIORES<br>Y<br>MOVILIDAD<br>HUMANA | DIRECCIÓN DE<br>AUDITORIA<br>INTERNA | Ecuador | PICHINCHA | QUITO           | CÉDULA                                    | 1710859115                                  | GARCÍA<br>ZUMÁRRAGA<br>ÁNGEL<br>RENATO  | 20(5/1979              | HOMBRE | LOSEP           | NOMBRAMIE<br>NTO     | SERVIDOR<br>PUBLICO 6 | AUDITOR<br>TÉCNICO 3       | DESCONCENTRA<br>DO           | agarciaz@cancilleria.gob.ec      |

A continuación, se muestra un ejemplo de la base de datos:

# 6.2.1. Campos que componen la estructura del archivo modelo

Para facilitar el correcto llenado de la información en nuestra base de datos, hemos dividido la estructura en varios campos específicos. A continuación, presentaremos cada uno de estos campos, acompañados de ejemplos claros que ilustrarán cómo se debe ingresar la información de manera precisa. Esto asegurará que todos los datos sean consistentes y fáciles de manejar.

# 6.2.2. Campo: Información de la Institución

En este campo usted podrá ingresar información como se detalla en la siguiente tabla:

# INFORMACIÓN DE LA INSTITUCIÓN

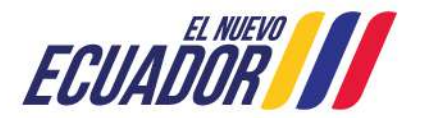

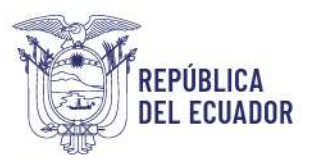

# Ministerio del Trabajo

# INFORMACIÓN DE LA INSTITUCIÓN

| Nombre de la Institución | Nombre de la                    |      |           |        |
|--------------------------|---------------------------------|------|-----------|--------|
|                          | Unidad/Dirección administrativa | País | Provincia | Ciudad |

#### **Ejemplos:**

|   | VARIABLE                                                                                          | CONSIDERACIONES                                                                                                    | EJEMPLO                                                                            |
|---|---------------------------------------------------------------------------------------------------|----------------------------------------------------------------------------------------------------|------------------------------------------------------------------------------------|
| A | Nombre de la Institución                                                                          | <ul> <li>* Debe contener el nombre completo de la<br/>institución en mayúsculas.</li> <li>* No se debe utilizar siglas.</li> </ul>                           | MINISTERIO DEL TRABAJO<br>SERVICIO ECUATORIANO DE CAPACITACIÓN<br>PROFESIONAL      |
| в | Nombre de la Unidad/Dirección<br>Administrativa                                                   | <ul> <li>* Debe contener el nombre completo de la<br/>unidad o dirección administrativa en<br/>mayúsculas.</li> <li>* No se debe utilizar siglas.</li> </ul> | DIRECCIÓN DE CAPACITACIÓN<br>DIRECCIÓN DE INFORMACIÓN,<br>SEGUIMIENTO Y EVALUACIÓN |
| с | País                                                                                              | * Variable de identificación para el caso de<br>servidores públicos que laboran fuera del<br>país                                                            | ECUADOR                                                                            |
| D | Provincia                                                                                         | * Debe contener el nombre de la provincia<br>donde está ubicada la institución en mayúsculas.                                                                | PICHINCHA<br>GUAYAS                                                                |
| E | Ciudad     * Debe contener el nombre de la ciudad dond está ubicada la institución en mayúsculas. |                                                                                                    | QUITO<br>GUAYAQUIL                                                                 |

# 6.2.3. Campo: Información del Servidor (Personal)

Usted en este campo podrá ingresar la información como se detalla a continuación:

| Tipo de documento de | Número de documento de | Nombre completo del | Fecha de   | Sexo |
|----------------------|------------------------|---------------------|------------|------|
| identificación       | identificación         | servidor            | nacimiento |      |

# Ejemplos:

|    | VARIABLE                                 | CONSIDERACIONES                                                                       | EJEMPLO    |
|----|------------------------------------------|---------------------------------------------------------------------------------------|------------|
| А. | Tipo de Documento de                     | * Debe contener el tipo de identificación<br>que posee el servidor en mayúsculas.     | CÉDULA     |
|    | Identificación                           | * Las únicas opciones posibles son<br>CÉDULA y PASAPORTE.                             | PASAPORTE  |
| в. | Número de Documento de<br>Identificación | * Debe contener el número de<br>documento de identificación que posee el<br>servidor. | 1716219850 |

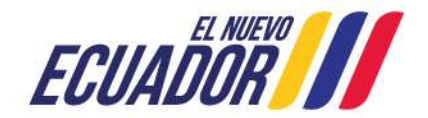

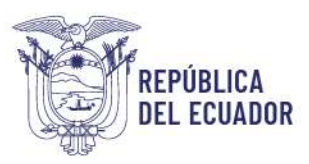

| _  |                                 |                                                                                                    |                              |
|----|---------------------------------|----------------------------------------------------------------------------------------------------|------------------------------|
|    |                                 | * El formato de las celdas debe ser texto<br>(para evitar que se borre el cero en caso<br>de ciertos números). | 400378311                    |
| C. | Nombre Completo del<br>Servidor | * Debe contener el nombre completo del<br>servidor en mayúsculas, en una sola<br>columna.                      | ARELLANO HARO ERIKA XIMENA   |
|    |                                 | * Poner primero los dos apellidos y luego<br>los dos nombres.                                                  | MARTÍNEZ GUERRERO JORGE LUIS |
| D. | Fecha de Nacimiento             | * Debe contener la fecha de nacimiento del servidor.                                                           | 7/6/1983                     |
|    |                                 | * Las fechas deben expresarse en el siguiente formato: dd/mm/aa                                                | 20/1/1950                    |
|    |                                 | * Debe contener el sexo del servidor.                                                                          | HOMBRE                       |
| E. | Sexo                            | * Las opciones posibles son HOMBRE y<br>MUJER.                                                                 | MUJER                        |

# 6.2.4. Campo: Información del Servidor (Ocupacional)

En este campo podrá registrar la información como se muestra en la tabla siguiente:

| INFORMACIÓN DEL SERVIDOR (OCUPACIONAL) |                   |                   |                            |                         |  |
|----------------------------------------|-------------------|-------------------|----------------------------|-------------------------|--|
| Régimen laboral                        | Modalidad laboral | Grupo ocupacional | Denominación del<br>puesto | Correo<br>institucional |  |

# Ejemplos:

|    | VARIABLE          | CONSIDERACIONES                                                                       | EJEMPLO                       |
|----|-------------------|---------------------------------------------------------------------------------------|-------------------------------|
|    |                   | * Debe contener el régimen laboral en mayúsculas.                                     | LOSEP                         |
| А. | Régimen Laboral   | * Las únicas opciones posibles son: LOSEP,<br>CÓDIGO DE TRABAJO Y OTROS<br>REGÍMENES. | CÓDIGO DE TRABAJO             |
|    |                   | * En el caso de OTROS REGÍMENES, por favor especificar.                               | OTROS REGÍMENES (ESPECIFICAR) |
| В. | Modalidad Laboral | * Debe contener la modalidad laboral en mayúsculas.                                   | * NOMBRAMIENTO                |
|    |                   | *Las únicas opciones posibles son:<br>NOMBRAMIENTO y CONTRATO.                        | * CONTRATO                    |

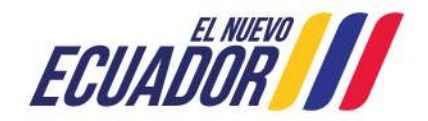

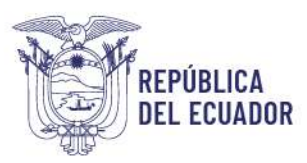

|    |                      | * Para fines de esta base no es correcto<br>utilizar: contrato por servicios<br>ocasionales, o profesionales,<br>nombramiento definitivo o provisional. |                                        |
|----|----------------------|----------------------------------------------------------------------------------------------------|----------------------------------------|
|    |                      | *Debe contener el grupo ocupacional al<br>que pertenece el servidor.                                                                                    | SERVIDOR PUBLICO 1                     |
| C. | Grupo Ocupacional    | * Regirse a lo que corresponde según<br>Régimen Laboral: LOSEP, Código del                                                                              | SERVIDOR BANCARIO 1                    |
|    |                      | Trabajo, u Otros Regímenes.                                                                                                    | NIVEL 1                                |
|    |                      |                                                                                                    | DOCENTE CATEGORÍA A                    |
|    | Denominación del     | * Debe contener la denominación del<br>puesto al que pertenece el servidor.                                                                             | DIRECTOR DE PLANIFICACIÓN              |
| D. | Puesto               | * Procure ser lo más explícito, y debe<br>estar relacionado directamente con el<br>Grupo Ocupacional.                                                   | ANALISTA DE TALENTO HUMANO             |
|    |                      | * Debe contener el correo institucional de cada servidor.                                                                                               | erika_arellano@trabajo.gob.ec          |
| E. | Correo Institucional | * Deberá estar escrito en minúsculas.                                                                                                    | <u>carmita_martinez@trabajo.gob.ec</u> |
|    |                      | * Si el servidor no tiene correo<br>institucional, debe registrar un correo<br>personal                                                                 | elvia saltos@trabajo.gob.ec            |

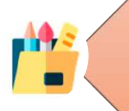

Si la base de datos no cumple los parámetros determinados, el sistema no le permitirá subir la información.

# 6.3. Subir base de datos al sistema INC

Para subir la base de datos al sistema INC, una vez que haya concluido con la elaboración debe realizar lo siguiente:

# Utilizar navegador de internet: Mozilla Firefox

- Ingrese al sistema INC con el usuario y contraseña de Talento Humano
- Seleccione "Identificación".
- Posteriormente "subir distributivo" y se mostrará la siguiente pantalla:

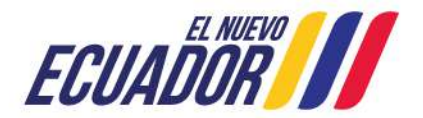

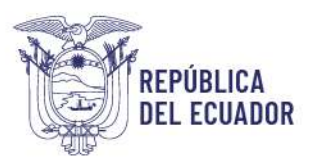

| SISTEMA PARA LA IDEM<br>ANUAL INSTITUCIONAL      |                        | NTIFICACIÓN DE NECESIDADES DE CAPACITACIÓN, ELABORACIÓN DE LOS REPORTES DEL PLAN<br>L DE CAPACITACIÓN Y SU EJECUCIÓN, PARA EL SECTOR PÚBLICO |                                                           |                            |                               |
|--------------------------------------------------|------------------------|----------------------------------------------------------------------------------------------------|-----------------------------------------------------------|----------------------------|-------------------------------|
|                                                  |                        |                                                                                                    |                                                           | 1. ENCUESTAINC - I         | FASE CARGA DISTRIBUTIVO       |
|                                                  | U                      | uario: DARWI                                                                                                    | I CRUZ                                                    |                            | Perfii: TALENTO HUMANO - 2025 |
| IDENTIFICACIÓN                                   | PLANIFICACIÓN          | EJECUCIÓN                                                                                                    | EVALUACIÓN                                                | Cerrar sesión              |                               |
| Por favor, subir la bas<br>Seleccione el archivo | se de datos de los ser | ridores de su ir<br>o se ha selercio                                                                                                    | nstitución en formato xisx<br>nado cinquío archivo. Subir | descargue el <u>Archiv</u> | o Modelo                      |
|                                                  |                        | o se na serecció                                                                                                    | ndav ningan archivo. Journ                                |                            |                               |

- Haga clic en la ventana **Examinar** y busque su archivo en la carpeta de destino.
- A continuación, seleccione Subir archivo, espere mientras el archivo es procesado; este paso pude tardar varios minutos dependiendo de su conexión a internet. Una vez cargado el archivo se le mostrará en la pantalla el número de registros procesados, asegúrese de que este dato corresponda al número de filas del archivo en Excel.
- Si se ha completado la carga de información, el mensaje es el siguiente:

| Está seguro de registrar la información del archivo seleccionado |  |
|------------------------------------------------------------------|--|
| Aceptar Cancelar                                                 |  |

- Si está seguro, seleccione el icono Aceptar y se le mostrará el número de registros ingresados.
- Luego haga clic en Identificación.
- **Subir Distributivo**, y se mostrará en la pantalla el listado de unidades registradas y el número de funcionarios existentes en cada una, si selecciona una unidad se visualizará el listado de funcionarios de la misma.

| ECUADOR Hollscere ou Traisaje                                                                                                    | SISTEMA PARA LA IDENTIFICA<br>ANUAL INSTITUCIONAL DE CA                                                                                | ACIÓN DE NECESIDADES<br>APACITACIÓN Y SU EJEC                         | DE CAPACITACIÓN, ELABORAC<br>UCIÓN, PARA EL SECTOR PÚBLI | IÓN DE LOS REPORTES DEL PL<br>CO | AN |
|----------------------------------------------------------------------------------------------------|----------------------------------------------------------------------------------------------------|-----------------------------------------------------------------------|----------------------------------------------------------|----------------------------------|----|
|                                                                                                    | <u>1. EN</u>                                                                                                    | ICUESTA INC - FASE CARGA DISTR                                        | IBUTIVO                                                  |                                  |    |
| Usuario DARWIN CRUZ                                                                                                    |                                                                                                    | Perfil TALENTO HUMANO - 2025                                          |                                                          |                                  |    |
| IDENTIFICACIÓN PLANIFICACIÓN EJEC                                                                                                    | UCIÓN EVALUACIÓN Ce                                                                                                    | errar sesión                                                          |                                                          |                                  |    |
| Por favor, subir la base de dátos de los servidores<br>Seleccione el archivo a subir: Examinar: No se he<br>Activar Encuestas<br>Al presionar el botón "Activar Encuestas" se envia | s de su institución en formato xisx, desca<br>e seleccionado ningún archivo. Subir archivo<br>rá un correo a cada funcionario. El proc | irgue el <u>Archivo Modelo</u><br>)<br>eso puede tardar varios minuto | S.                                                       |                                  |    |
|                                                                                                    |                                                                                                    |                                                                       |                                                          | Search                           |    |
|                                                                                                    | List                                                                                                    | ta de Unidades/Direcciones adminis                                    | tratīvas                                                 |                                  |    |
| H A                                                                                                    | Unidad / Dirección adm                                                                                                    | ninistrativa                                                          | (ii)                                                     | Num. funcionarios                |    |
| 1 DRECCON ADMINISTRATIVA                                                                                                    |                                                                                                    |                                                                       | 2                                                        |                                  |    |
| 2 DIRECCIÓN DE EVALUACION REG                                                                                                    | RONAL 1 GUITO                                                                                                    |                                                                       | 2                                                        |                                  |    |

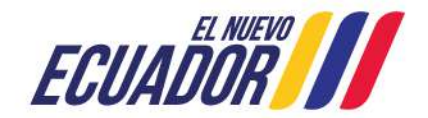

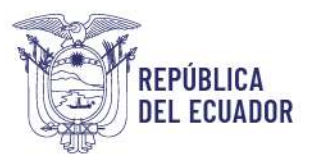

 Activación de Encuestas: Una vez que el distributivo esté cargado y revisado por la UATH, podrá ver la opción "Activación de Encuestas". Al hacer clic en ella, el sistema enviará automáticamente una notificación a todos los servidores de la institución. Esta notificación les informará que la plataforma ya está habilitada para su acceso y que deben completar una encuesta para identificar sus necesidades de capacitación.

| - LUDADI                                                      | IOR III Milliscene ear n                             | ANUAL                                       | INSTITUCIONAL                                                                     | DE CAPACITACIÓN Y SU EJECI                                                                                            | ICIÓN, PARA EL SECTOR PÚBI | LICO                         |
|---------------------------------------------------------------|------------------------------------------------------|---------------------------------------------|-----------------------------------------------------------------------------------|----------------------------------------------------------------------------------------------------|----------------------------|------------------------------|
|                                                               |                                                      |                                             |                                                                                   | 1. ENCLIESTA INC. FASE CARGA DISTRI                                                                                   | JUTIVO                     |                              |
| Usuario DARWIN CRUZ                                           |                                                      | Perfit TALENTO HUMANO - 2025                |                                                                                   |                                                                                                    |                            |                              |
| ENTIFICACIÓN                                                  | TIFICACIÓN PLANIFICACIÓN EJECUCIÓN EVALUACIÓN        |                                             | Cerrar sesión                                                                     |                                                                                                    |                            |                              |
| favor, subir la ba                                            | ase de datos de los se                               | rvidores de su insti                        | tución en formato visx                                                            | descarque el Ambivo Modelo                                                                                            |                            |                              |
|                                                               |                                                      |                                             |                                                                                   |                                                                                                    |                            |                              |
|                                                               |                                                      |                                             |                                                                                   |                                                                                                    |                            |                              |
| ccione el archivo                                             | o a subir: Examinar)                                 | No se ha seleccionad                        | do ningún archivo. Subir                                                          | r archivo                                                                                                    |                            |                              |
| ccione el archivo<br>var Encuestas                            | o a subir: Examinar                                  | No se ha seleccionad                        | do ningún archivo. Subir                                                          | r archivo                                                                                                    |                            |                              |
| ccione el archivo<br>var Encuestas<br>resionar el botón       | o a subir: Examinar                                  | No se ha seleccionad<br>se enviará un corre | lo ningún archivo. Subir<br>o a cada funcionarlo.                                 | r archivo                                                                                                    |                            |                              |
| ccione el archivo<br>var Encuestas<br>esionar el botón        | o a subir: Examinaria.                               | No se ha seleccionad<br>se enviará un corre | do ningún archivo. Subir<br>o a cada funcionario.                                 | r archivo<br>El proceso puede tardar varios minuto:                                                                   |                            |                              |
| ccione el archivo<br>war Encuestas<br>resionar el botón       | o a subir: Examinar                                  | No se ha seleccionad<br>se enviará un corre | lo ningún archivo. Subir<br>o a cada funcionario.                                 | r archivo                                                                                                    |                            | Search                       |
| eccione el archivo<br>Ivar Encuestas                          | o a subir: Examinar)                                 | No se ha seleccionad<br>Se enviará un corre | lo ningún archivo. Subir<br>o a cada funcionario.                                 | r archivo<br>El proceso puede tardar varios minuto<br>Lista de Unidades/Direcciones administ                          | ativas                     | Search                       |
| ccione el archivo<br>var Encuestas)<br>esionar el botón<br>Id | o a subir: Examinari)<br>n "Activar Encuestas" :     | No se ha seleccionad                        | do ningún archivo. <u>Subir</u><br>o a cada funcionario.<br><u>Unidad / Direc</u> | r archivo<br>El proceso puede tardar varios minuto:<br>Lista de Unidades/Direcciones administ<br>cción administrativa | ativas                     | Search:<br>Nam. funcionarios |
| eccione el archivo<br>tivar Encuestas<br>resionar el botón    | o a subir (Exeminer)<br>n "Activar Encuestas" :<br>* | No se ha seleccionad<br>se enviará un corre | do ningún archivo. <u>Subir</u><br>o a cada funcionario.<br><u>Unidad / Direc</u> | r archivo<br>El proceso puede tardar varios minuto:<br>Lista de Unidades/Direcciones administ<br>cción administrativa | ativas<br>Z                | Search:<br>Nam. funcionarios |

# ¡Y eso es todo!

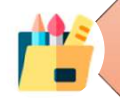

A partir de este momento, los servidores públicos de su institución, pueden acceder a la plataforma virtual que contiene la encuesta de Identificación de Necesidades de Capacitación.

# 7. MONITOREO A LA APLICACIÓN DE LA ENCUESTA DE IDENTIFICACIÓN DE NECESIDADES DE CAPACITACIÓN

Las actividades que debe realizar la UATH institucional una vez que se ha subido la información de la base de datos en la plataforma son:

1. Una comunicación: Es importante que se informe a todos los servidores de la institución sobre la obligatoriedad de aplicar la encuesta en las fechas establecidas. Esto asegura que todos estén al tanto y participen.

2. Socialización: Solo se debe socializar el punto 8 del instructivo con los servidores, ya que es clave para acceder a la Encuesta INC, esto ayudará a que todos comprendan cómo participar correctamente.

3. Seguimiento: La UATH debe realizar un seguimiento para garantizar que todo el personal de la institución complete la encuesta, esto es fundamental para lograr la cobertura nacional, y se puede hacer a través de los reportes de cobertura de aplicación, como se menciona en el punto 10.

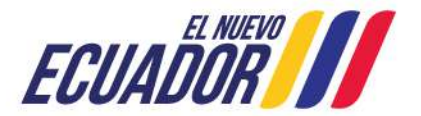

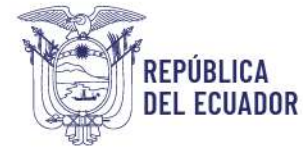

# Ministerio del Trabajo

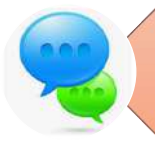

Para realizar la segunda fase es necesario tener el 100% de cobertura de aplicación de la encuesta de identificación de necesidades o al menos el 90% de cobertura.

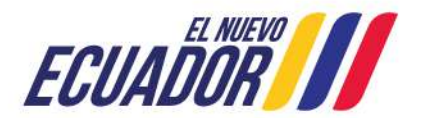

# APLICACIÓN DE LA ENCUESTA A LOS SERVIDORES PÚBLICOS

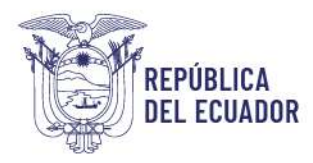

# 8. APLICACIÓN DE LA ENCUESTA (PERFIL ENCUESTADO)

El servidor debe llenar la encuesta siguiendo los pasos descritos a continuación:

#### 8.1. Ingreso

#### Utilizar navegador de internet: Mozilla Firefox

- Ingrese en el siguiente link: <u>http://encuestainc.trabajo.gob.ec/</u>
- Se le mostrará la siguiente pantalla:

| Ministerio del Trabajo                                                                                                    |                                            | Sistema de Identificación<br>de Necesidades de<br>Capacitación |
|----------------------------------------------------------------------------------------------------|--------------------------------------------|----------------------------------------------------------------|
| Bienvenido, por favo                                                                                                    | or ingrese los datos requerio              | los                                                            |
| Usuario:<br>Contraseña:<br>Perlit:<br>Plan de capacitación institucional, Año:<br>C<br>Instructivo Fase 1 - Sistema INC<br>Instructivo Fase 2 - Sistema INC<br>Instructivo Fase 3 - Sistema INC | ccédula<br>contraseña<br>v<br>continuar >> | ¿Olvidó su contraseña?                                         |
| Política para el Trat                                                                                                    | amiento de Datos Personal                  | 85                                                             |

|                                | Sistema de Identificación<br>de Necesidades de<br>Capacitación                                     |
|--------------------------------|----------------------------------------------------------------------------------------------------|
| or ingrese los datos requerido | s                                                                                                  |
| 1717457808                     |                                                                                                    |
| •••••                          |                                                                                                    |
| ENCUESTADO ~ ]                 |                                                                                                    |
| 2025 👻                         |                                                                                                    |
| Continuar >>                   | JOlvidó su contraseñ                                                                               |
|                                | <b>C</b>                                                                                           |
|                                |                                                                                                    |
| tamiento de Datos Personales   |                                                                                                    |
|                                | or Ingrese los datos requerido<br>1717457808<br>ENCUESTADO<br>2025<br>Continuar >><br>Continuar >> |

Para acceder a la encuesta ingrese la siguiente información:

• Usuario: Número de cédula personal.

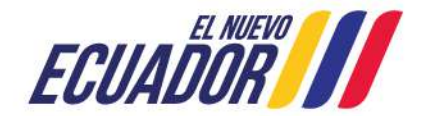

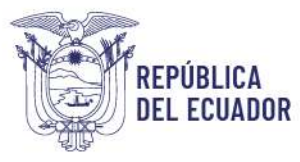

# Ministerio del Trabajo

- Contraseña: encuesta (en letras minúsculas).
- **Perfil:** Seleccione ENCUESTADO
- Plan de capacitación institucional, Año: 2025

Automáticamente se le desplegará la siguiente ventana:

| Bienvenido | o, por favor cambi | e su clave como | primer paso |
|------------|--------------------|-----------------|-------------|
|            |                    |                 |             |
|            |                    |                 | Aceptar     |
| -          |                    | 1               |             |

# 8.2. Cambio de contraseña

- De clic en Aceptar.
- Cambie de contraseña que debe ser alfanumérica (letras y números).
- Confirme la nueva contraseña.
- De clic en **Continuar**.

| ENCUESTA DE IDENTIFICACIÓN DE NECESIDADES DE CAPACITACIÓN DEL SECTOR PÚBLICO                                                                                         |
|----------------------------------------------------------------------------------------------------|
|                                                                                                    |
|                                                                                                    |
|                                                                                                    |
| Bienvenido a la encuesta.<br>Como primer paso ud debe cambiar su contraseña.<br>* La contraseña debe ser de mínimo 6 caracteres y máximo 15, entre números y letras. |
| Nueva Contraseña:         Confirmar Nueva Contraseña:         Continuar >>)         Cancelar                                                                         |
|                                                                                                    |

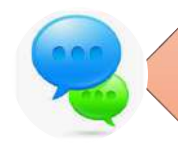

Memorizar esa nueva contraseña, en caso de no terminar la encuesta y tiene que ingresar nuevamente a la plataforma, el sistema no le aceptará la contraseña encuesta por la que tiene que ingresar la nueva contraseña

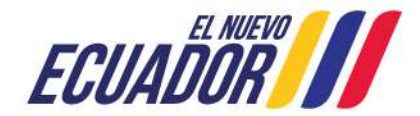

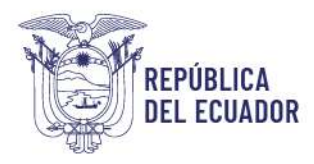

#### 8.3. Ingreso con la nueva contraseña

Cambiada la contraseña, el sistema retorna la pantalla principal del sistema para que pueda ingresar nuevamente los datos:

| Ministerio del Trabajo                                                                                                    |                                         | Sistema de Identificación<br>de Necesidades de<br>Capacitación |
|----------------------------------------------------------------------------------------------------|-----------------------------------------|----------------------------------------------------------------|
| Bienvenido, por fav                                                                                                    | or ingrese los datos requeri            | dos                                                            |
| Usuario:<br>Contraseña:<br>Perfit<br>Plan de capacitación institucional, Año:<br>Instructivo Fase 1 - Sistema INC<br>Instructivo Fase 2 - Sistema INC<br>Instructivo Fase 3 - Sistema INC | (cédula<br>(contraseña<br>Continuar >>) | ¿Olvidó su contraseña?                                         |
| Política para el Tra                                                                                                    | tamiento de Datos Personal              | es                                                             |
| <b>ECUAD</b>                                                                                                    | Muevo Ministerio da                     | el Trabajo                                                     |

- Usuario: Número de cédula personal.
- Contraseña: Digite su nueva contraseña
- Perfil: Seleccione ENCUESTADO
- Año: 2025
- Y dar clic en **continuar**.

#### 8.4. Encuesta

Una vez que accede al sistema INC, automáticamente le aparecerá la siguiente encuesta:

| Sección Nº1: Identificac                | ión del informante          |                                        |                |                 |                       |                             | 1                                         |
|-----------------------------------------|-----------------------------|----------------------------------------|----------------|-----------------|-----------------------|-----------------------------|-------------------------------------------|
| Nivel Personal                          |                             |                                        |                |                 |                       |                             |                                           |
| Tipo de identificación:                 | PASAPORTE                   | úmero de identificación:               | 1719341429     |                 | Nombre                | Completo:                   | CAMILA ALEJANDRA BANDA CAPELO             |
| Sexo:                                   | MUDER V Ed                  | dad:                                   | 31             |                 | Autoider<br>cultural: | ntificación                 | v                                         |
| Nivel de Instrucción:                   | v D                         | iscapacidad:                           |                | v               |                       |                             |                                           |
| ¿Tiene una enfermedad<br>catastrófica?: | co                          | nreo electrónico:                      | cami.band@ed   | ucacion.gob.ec  |                       |                             |                                           |
| Nivel Ocupacional                       |                             |                                        |                |                 |                       |                             |                                           |
| País:                                   | ECUADOR v                   | Ubicación Provincia:                   | P              | ICHINCHA        | ¥                     | Ubicación Ciudad:           | QUITO 🗸                                   |
| Unidad/Dirección<br>Administrativa:     | DIRECCION NACIONAL DE OPI Y | Nivel de desconcentrac                 | ión: P         | LANTA CENTRAL   | v                     | Modalidad Labora            | 1: NOMBRAMIENTO                           |
| Régimen Laboral:                        | LOSEP                       | Grupo Ocupacional:                     | N              | IVEL JERARQUICO | SUPEF                 | Denominación del<br>Puesto: | DIRECTORA NACIONAL DE EDUCACION PARA LA D |
| Tiempo de trabajo en la<br>institución: | años o meses                | Tiempo desempeñándo:<br>actual puesto: | se en el       | años 🛛          | ) me                  | ses                         |                                           |
|                                         |                             |                                        | Guardar Secció | ón №1           |                       |                             |                                           |

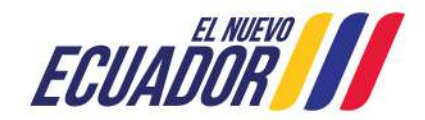

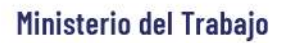

| Sección Nº2: Actividades principales y temas de capacitació                                                                                                    | n                                                                                    |                                                                          |                                                                                                    |                                                                                                    |         |
|----------------------------------------------------------------------------------------------------|--------------------------------------------------------------------------------------|--------------------------------------------------------------------------|----------------------------------------------------------------------------------------------------|----------------------------------------------------------------------------------------------------|---------|
| 1. Escriba las actividades que realiza en su puesto de trabajo (mínimo<br>1 - máximo 3): (*NOTA: Responder conforme a la siguiente<br>estructura: [Acción: Verbo en infinitivo] + [Producto resultante:<br>Objeto sobre el cual recae la acción] Ejemplo: Elaborar informe<br>técnico sobre adquisiciones de equipo.) | la. Caracterizac<br>¿Cómo calificaría al<br>nivel de complejidad<br>de la actividad? | ión de las princij<br>¿Con qué<br>frecuencia<br>realiza la<br>actividad? | ales actividades realizadas:<br>¿Cuál es el producto final con el<br>que está relacionado la<br>actividad?<br>Nota: De preferencia, ingresar<br>el nombre del producto final<br>relacionado que conste en el<br>estatuto institucional. | 2. Con respecto a las actividad(es)<br>enunciada(s), ¿desearía recibir<br>capacitación para fortalecer los<br>conocimientos relacionados con dicha(s)<br>actividad(es)?: |         |
| ACTIVIDAD 1                                                                                                    |                                                                                      |                                                                          |                                                                                                    |                                                                                                    | Guardar |
|                                                                                                    | <b>v</b>                                                                             | ×                                                                        |                                                                                                    | Seleccione v                                                                                                    | ÷ =     |
|                                                                                                    | Fir                                                                                  | alizar                                                                   |                                                                                                    | Ve a Configuración para activar Win                                                                                                    | dows.   |

#### Sección N. 1

REPÚBLICA Del ecuador

- Conteste todas las preguntas de forma horizontal. Antes de grabar, asegúrese que la información esté completa y sea la correcta.
- Grabe cada sección que va desarrollando.
- Si la información no está completa o es incorrecta, se desplegará un mensaje señalando el tipo de omisión o error:

| El tiempo dese | mpeñándose en el actual | puesto debe ser menor o | igual al tiempo de traba | ajo en la institución |
|----------------|-------------------------|-------------------------|--------------------------|-----------------------|
|                |                         |                         |                          |                       |
|                |                         |                         |                          | Aceptar               |

- Pulse Aceptar.
- Complete la información o enmiende.
- Grabe la sección y se le desplegará la siguiente ventana.

| Datos guardados correctamente |  |
|-------------------------------|--|
| Aceptar                       |  |
|                               |  |

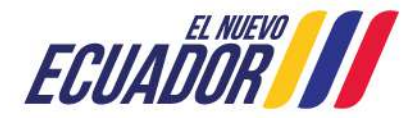

# Ministerio del Trabajo

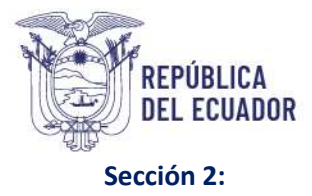

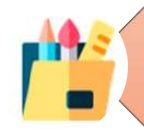

Cuando se encuentre en la sección N°2 "Actividades principales y temas de capacitación" considerar que el número de actividades que puede ingresar son mínimo 1 y máximo 5.

La actividad debe estar escrita conforme a la siguiente estructura: [Acción: Verbo en infinitivo] + [Producto resultante: Objeto sobre el cual recae la acción] **Ejemplo: Elaborar informe técnico sobre** adquisiciones de equipo.), no utilice caracteres como \* - "". o #

Si en la pregunta N° 2, seleccionó la opción que SÍ desea recibir capacitación tener en cuenta lo siguiente:

- Ingrese el tema de capacitación en la pregunta 4 "Escriba el tema específico de capacitación [...]", únicamente se debe ingresar 1 tema por actividad.
- Luego deberá clasificar su tema identificado en función a las subáreas solicitadas. En el caso de que su tema identificado no se vincule a ninguna subárea deberá seleccionar otros, ejemplo:

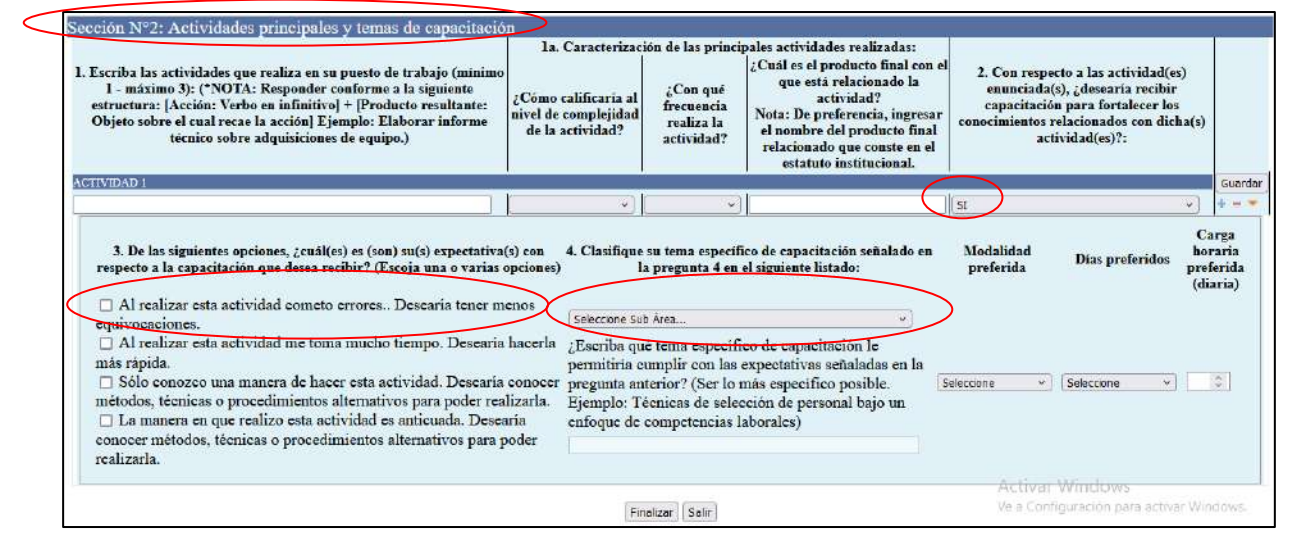

- A continuación, llene las demás preguntas, si está seguro de la información de clic en **Guardar en cada actividad.**
- Una vez concluida la encuesta dé clic en Finalizar.
- Se le despliega una ventana con el siguiente mensaje:

| $\bigoplus$ en                                | cuestainc.trabajo.                                                               | gob.ec                                           |                                             |                 |                |
|-----------------------------------------------|----------------------------------------------------------------------------------|--------------------------------------------------|---------------------------------------------|-----------------|----------------|
| Encue<br>Si puls<br>ingres<br>En cas<br>Cance | sta finalizada, grac<br>a el botón Acepta<br>ada.<br>o de querer realiza<br>lar. | ias por su tie<br>r ya no podrá<br>ir cambios en | mpo.<br>modificar la inf<br>la encuesta pul | forma<br>lse el | ación<br>botón |
| <u>N</u>                                      | o permitir que enc                                                               | uestainc.trab                                    | ajo.gob.ec vuelv                            | vaap            | oreguntar      |
|                                               |                                                                                  |                                                  | Aceptar                                     |                 | Cancelar       |

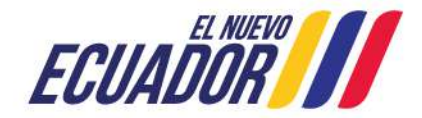

# Ministerio del Trabajo

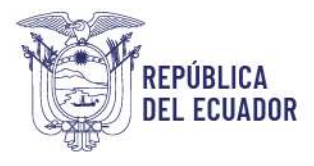

Si tienes dudas sobre la información que has ingresado, lo mejor es hacer clic en "Cancelar" para poder revisar y corregir lo que necesites. Pero si estás seguro de que todo está correcto, simplemente haz clic en "Aceptar". Una vez que lo hagas, recibirás un mensaje que dice: "¡HA TERMINADO CON ÉXITO LA APLICACIÓN DE LA ENCUESTA!"

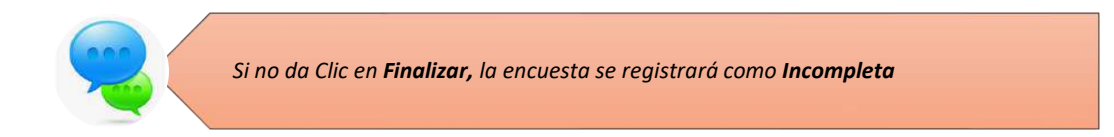

# 9. RESTITUCIÓN DE CONTRASEÑA

En caso de que olvide la contraseña, en cualquiera de los perfiles, podrá hacer uso de la opción "Olvidó su contraseña", que está al final del aplicativo, para el efecto debe seguir las siguientes instrucciones:

| Ministerio del Trabajo                                                                                                    |                                           | Sistema de Identificación<br>de Necesidades de<br>Capacitación |
|----------------------------------------------------------------------------------------------------|-------------------------------------------|----------------------------------------------------------------|
| Bienvenido, por fav                                                                                                    | or ingrese los datos requerio             | dos                                                            |
| Usuario:<br>Contraseña:<br>Perfil:<br>Plan de capacitación institucional, Año:<br>Instructivo Fase 1 - Sistema INC<br>Instructivo Fase 2 - Sistema INC<br>Instructivo Fase 3 - Sistema INC | cédula<br>contraseña<br>v<br>continuar >> | <u>کې د Olvidó su contraseña?</u>                              |
| Politica para el Tra                                                                                                    | tamiento de Datos Personal                | 85                                                             |
| 👸 ECUAD                                                                                                    | MUEVO<br>OR Ministerio de                 | el Trabajo                                                     |

• Dé clic en Olvidó su contraseña

- Se mostrará la siguiente pantalla en la cual debe ingresar su usuario, en el caso de **Talento Humano**, es el correo electrónico del responsable de la unidad o director /a, y para el servidor, el número de cédula de ciudadanía.
- Ingrese su usuario y de clic en recuperar clave.

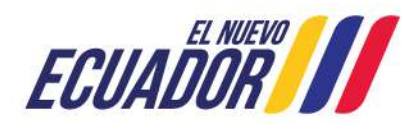

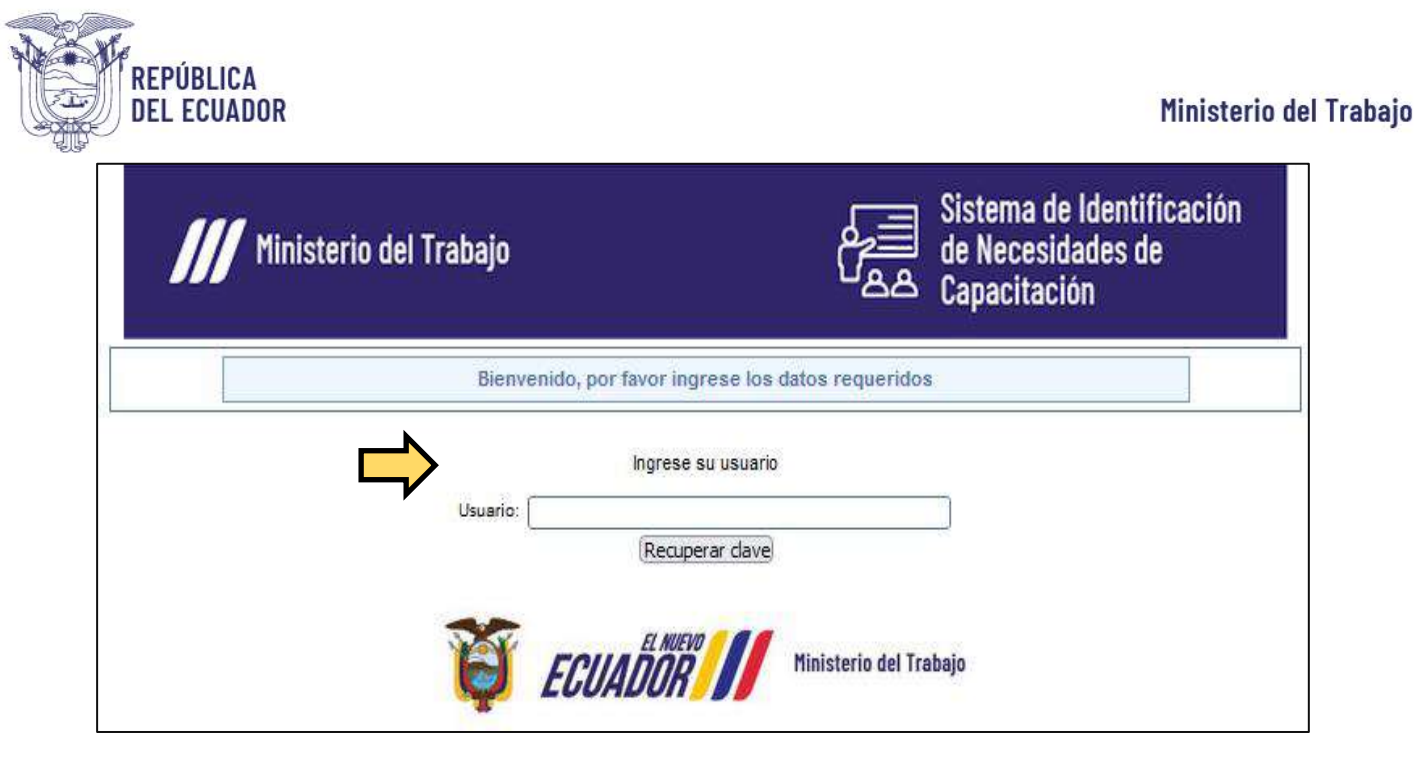

- Se le desplegará una pantalla con el siguiente mensaje: **Revise su correo institucional;** ejemplo: Directora de Talento Humano del Ministerio del Trabajo <u>carmita martinez@trabajo.gob.ec</u> la clave temporal le fue enviada.
- Dé clic en **aceptar**.

| <b>⊕</b> 192.168.1.88                                                                                                    |   |
|----------------------------------------------------------------------------------------------------|---|
| Revise el correo darwin_cruz@trabajo.gob.ec, una clave temporal le fue<br>enviada para los años 2018,2019,2020,2021,2022,2023,2024,2025 |   |
| Aceptar                                                                                                    | 0 |
|                                                                                                    |   |

- Al correo que se muestra en pantalla, se le habrá enviado una clave temporal, la misma que deberá ser usada para ingresar al aplicativo, posterior a ello el sistema le pedirá ingresar una nueva clave.
- Empiece nuevamente el proceso.

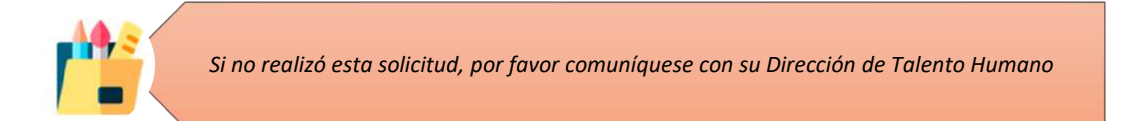

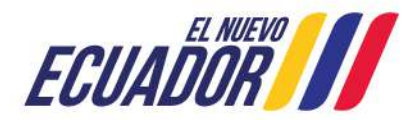

# **GENERACIÓN DE REPORTES**

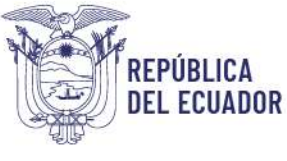

#### **10. REPORTES**

# 10.1. Reportes de cobertura de aplicación de la encuesta

Las UATH institucionales tendrán acceso a reportes que les permitirán ver cuántos servidores han completado la encuesta y el estado de cada una. Esto es muy útil porque podrán:

1. Recordar a los servidores que aún no han participado sobre la importancia de completar la encuesta.

2. Hacer un seguimiento del progreso y asegurarse de que todos estén al tanto de su estado.
 3. Ayudar a finalizar las encuestas que están incompletas.

Es fundamental que todos los servidores participen para obtener una visión completa y precisa.

#### Para obtener los reportes de cobertura realice lo siguiente:

• Dar clic en IDENTIFICACIÓN seguido de REPORTE DE COBERTURA

En esa pantalla podrás ver un resumen muy claro y útil. Tendrás acceso a un listado de las instituciones, lo que te permitirá identificar cuántas Unidades Administrativas hay en cada una. Además, podrás ver el número total de servidores y el estado de las encuestas: cuántas están completas, cuántas son incompletas y cuántas no se han iniciado.

Tener acceso a esa información te permite monitorear el progreso de las encuestas y asegurarte de que todos los servidores estén involucrados en el proceso. Esto no solo ayuda a obtener datos más completos, sino que también fomenta una mayor participación y compromiso dentro de la institución.

| <b>ECUADOR</b>              | Hinisterio dei Trobajo | SISTEMA PARA LA IDENTIFI<br>ANUAL INSTITUCIONAL DE | CACIÓN DE NECESIDADES<br>CAPACITACIÓN Y SU EJECU | DE CAPACITACIÓN, ELAE<br>JCIÓN, PARA EL SECTOR | IORACIÓN DE LOS REPORTES  <br>PÚBLICO | DEL PLAN     |
|-----------------------------|------------------------|----------------------------------------------------|--------------------------------------------------|------------------------------------------------|---------------------------------------|--------------|
|                             | Usuari                 | ) DARWIN CRUZ                                      | Perfit TALENT                                    | D HUMANO - 2025                                |                                       |              |
| IDENTIFICACIÓN PL           | ANIFICACIÓN EJE        | CUCIÓN EVALUACIÓN                                  | Cerrar sesión                                    |                                                |                                       |              |
| Excel                       |                        | Usurio Taler                                       | to Hamano                                        | COMPLETA                                       | INCOMPLETA<br>Broth                   |              |
|                             | Institucion/Entidad    | Nombre Corre                                       | o Clave Unidades<br>cambiada                     | Inactivos Activos                              | Completa Incompleta                   | No iniciada  |
| 1 PRJEBAS 2                 |                        | ENRIQUE<br>CRUZ darwin_oruz@tra                    | bajogoblec SI <u>2 adivas</u>                    | 1 2 1                                          | ) ()                                  | $\bigcirc$   |
| Showing 1 to 1 of 1 entries |                        |                                                    |                                                  |                                                | Pre                                   | vious 1 Next |

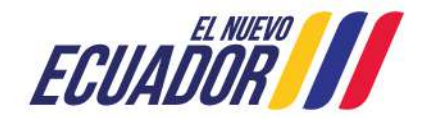

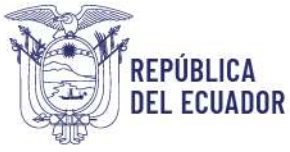

- En la columna **unidades**, se muestra el número de unidades administrativas que se han registrado para la Institución.
- Al dar clic sobre el **número de la columna unidades** se mostrará la siguiente pantalla, la cual muestra la lista de las unidades de la institución, el número de servidores y el número de

| ECUADOR Hinisterio del Trabajo |                     |             | TEMA PARA<br>Jal Institu | LA IDENTIFICACIÓN<br>CIONAL DE CAPACI | N DE NECE<br>Itación y | ESIDADES DE<br>' SU EJECUC | E CAPACIT/<br>IÓN, PARA | ACIÓN, E<br>El seci | labor/<br>'Or púe | ACIÓN<br>ILICO | DELC | S REPOR          | TES DEL  | . PLAN      |
|--------------------------------|---------------------|-------------|--------------------------|---------------------------------------|------------------------|----------------------------|-------------------------|---------------------|-------------------|----------------|------|------------------|----------|-------------|
| ļ                              |                     | Usuaro DARW | IN CRUZ                  |                                       | Pe                     | erfii Talento H            | iumano - 202            | 25                  |                   |                |      |                  |          |             |
| IDENTIFICACIÓN                 | PLANIFICACIÓN       | EJECUCIÓN   | EVALU                    | JACIÓN Cerrar se                      | sión                   |                            |                         |                     |                   |                |      |                  |          |             |
| Excel                          |                     |             |                          | Usuario Talento Humano                |                        | _                          | Funcio                  | narios              |                   |                |      | Sean<br>Encuesta | h.[      | )           |
|                                | Institucion/Entidad |             | Nombre                   | Correo                                | Clave<br>cambiada      | Unidades                   | Inactivos               | Activos             | Co                | npleta         |      | Incompleta       |          | No iniciada |
| 1 PRUEBAS2                     |                     |             | ENRIQUE<br>CRUZ          | darwin_oruz@trabajo.gob.ec            | St                     | 2 adivas                   | 1                       | 100                 | 1                 |                | 0    |                  | ŝ.       |             |
| Showing 1 to 1 of 1 entr       | es                  |             |                          |                                       |                        |                            |                         |                     |                   |                |      |                  | Previous | i 1 Next    |

encuestas completas, incompletas y no iniciadas por unidades.

|                                |                               | ISTA DE UNIDADES |                     |            |                |        |
|--------------------------------|-------------------------------|------------------|---------------------|------------|----------------|--------|
| Excel                          |                               |                  |                     | Search     |                |        |
|                                | LISTA DE UNIDADES             | DE PRUEBAS 2     |                     |            |                |        |
|                                |                               |                  | 22 S                | Encuesta   |                |        |
| .*.                            | UNIDAD                        | t. Func          | onarios<br>Completa | Incompleta | Ne<br>iniciada | Estado |
| 1 DESPACHO MINISTERIAL         |                               | í.               | 0                   | 0          | 3              | ACTIVO |
| 2 DIRECCION REGIONAL DE TRABAJ | O Y SERVICIO PUBLICO DE QUITO | 8                | t.                  | ٥          | $\tau$         | ACTIVO |
| Showing 1 to 2 of 2 entries    |                               |                  |                     | F          | revious 1      | Next   |

A fin de revisar a detalle la información del reporte de cobertura, deberá dar clic en:

- La columna **Núm. funcionarios,** muestra el listado de servidores activos e inactivos por cada unidad administrativa.
- La columna **Encuesta Completa,** muestra el listado de servidores que han llenado la encuesta y han finalizado la misma.
- La columna **Encuesta Incompleta**, muestra el listado de servidores que han ingresado a la encuesta, pero aún no la han completado o no la han finalizado.
- La columna **Encuesta no iniciada** muestra el listado de servidores que no han ingresado a la encuesta, y que tampoco han cambiado su clave, es decir servidores que no han realizado ningún movimiento sobre el aplicativo. En la pantalla siguiente se muestra el listado de servidores que no han realizado la encuesta:

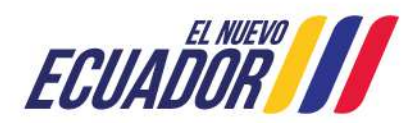

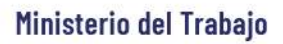

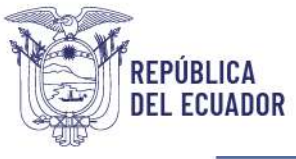

| 🦉 ECUAD                    | ARTIN Mainturio dal Tr  | siste<br>Anua          | MA PARA I<br>L INSTITUO | LA IDENTIFICA<br>CIONAL DE CAI | CIÓN<br>Pacit | DE NECE<br>Tación y | SIDADES DE<br>SU EJECUCI | CAPACITA     | ación, e<br>el sect | lab<br>Ior I | ORACIÓN<br>PÚBLICO | N DE LO | S REPOR    | tes del  | . PLAN     |
|----------------------------|-------------------------|------------------------|-------------------------|--------------------------------|---------------|---------------------|--------------------------|--------------|---------------------|--------------|--------------------|---------|------------|----------|------------|
|                            | ų                       | Jsuario: DARWIN I      | CRUZ                    |                                |               | Pe                  | mit TALENTO H            | UMANO - 202  | 5                   |              |                    |         |            |          |            |
| <b>IDENTIFICACIÓN</b>      | PLANFICACIÓN            | EJECUCIÓN              | EVALU                   | ACIÓN Cerr                     | ar ses        | iôn                 |                          |              |                     |              |                    |         |            |          |            |
| Por favor, revisar los rep | ortes de cumplimiento d | le la aplicación de la | encuesta, para          | su seguimiento y mo            | nitoreo       |                     |                          |              |                     |              |                    |         |            |          |            |
| Excel                      |                         |                        |                         |                                |               |                     |                          |              |                     |              |                    |         | Searc      | h.       |            |
|                            |                         |                        | Usuario Talente Rumane  |                                |               |                     | a 2000 1                 | Funcionarios |                     |              | Essuets            |         |            |          |            |
| *                          | intblucion/Erbidad      |                        | Nombre                  | Carreo                         | 14            | Clave<br>cambiada   | Unidades                 | Inactivos    | Activos             |              | Completa           |         | Incompleta | 16       | No miniada |
| 1 PRUEBAS 2                |                         |                        | ENRIQUE<br>CRUZ         | darwin_aua@trabajo.g           | 999.40        | SI                  | 2 petiogs                | 2            | 1                   | 1            |                    | 2       |            | 204      |            |
| Showing 1 to 1 of 1 entr   | es                      |                        |                         |                                |               |                     |                          |              |                     |              |                    |         |            | Previous | 1 Next     |

# **11. CIERRE DEL INSTRUCTIVO**

¡Felicitaciones! Hemos concluido con éxito la primera fase, donde se ingresó la información de los servidores públicos a la plataforma INC mediante la encuesta de identificación de necesidades de capacitación. Esto nos permitirá monitorear y aplicar las capacitaciones de manera efectiva.

¡Gracias por tu colaboración y compromiso!

Si necesitas asistencia técnica o tienes alguna pregunta, no dudes en comunicarte al número 3 947 440, extensiones 40163, 40111 y 40173. Estamos aquí para ayudarte.

¡Estamos aquí para hacer que este proceso sea más fácil y eficiente para todos!

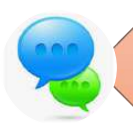

Es responsabilidad de la UATH realizar el seguimiento a los servidores que se encuentran en categorías de Encuestas **Incompletas** y **No Iniciadas**, a fin de **informar la Obligatoriedad** de la aplicación y conclusión de la misma.

| ACCIÓN                                                                                     | NOMBRE             | CARGO                                                                             | FIRMA |  |  |  |  |  |  |
|--------------------------------------------------------------------------------------------|--------------------|-----------------------------------------------------------------------------------|-------|--|--|--|--|--|--|
| Elaborado por:                                                                             | Enrique Cruz       | Analista Sénior de Evaluación,<br>Capacitación y Desarrollo del<br>Talento Humano |       |  |  |  |  |  |  |
|                                                                                            | Diana Asimbaya     | Experto de Evaluación, Capacitación<br>y Desarrollo del Talento Humano            |       |  |  |  |  |  |  |
| Revisado y aprobado<br>por:                                                                | Mgs. Carla Bolaños | Directora de Evaluación,<br>Capacitación y Desarrollo del<br>Talento Humano.      |       |  |  |  |  |  |  |
| Dirección de Evaluación del Desempeño, Capacitación y Desarrollo del Talento Humano, 2025. |                    |                                                                                   |       |  |  |  |  |  |  |

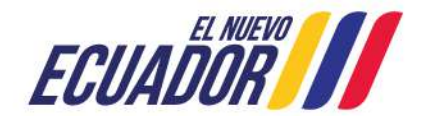